#### Addition of Functionality to Jmol/JSmol Application in SASSIE Web

By Samuel Blackman, Under Joseph Curtis and Emre Brookes

#### Introduction: Jmol/JSmol Project

The Jmol/JSmol application is a molecular visualization program used to examine and animate structures. The Jmol/JSmol application name is interchangeable, however Jmol refers the Java version and JSmol refers the JavaScript version. JSmol is not completely JavaScript because it refers to the existing Java code used by Jmol. A JSmol applet is embedded in SASSIE Web (a program that uses atomistic models to predict scattering data) and this is what I have focused on improving.

GenApp, a program that can convert standalone applications into a variety of different formats (such as a webpage or Android app) by using JSON definitions, converted the SASSIE standalone application to a web application. GenApp is relevant to the Jmol/JSmol project because any changes that are made within Jmol/JSmol and SASSIE Web must be compatible with GenApp.

The current functionalities of Jmol/JSmol include allowing the user to save the universe of molecules, save the coordinates of individual structures, load multiple structures into the same universe (whether it's all in one PDB or separate PDBs), and manipulate all structures in the universe independently. Because these features were already in place, the project then focused on improving the look and feel of the Jmol/JSmol interface such as a permanent console and a persistent right click menu as well as adding new features to the program including an atom list and a second menu that holds commands.

To be clear, all changes we are making are in JavaScript, not Java. The changes we make are visible in test web pages that load the JSmol applet, not the Jmol applet.

#### **Permanent Console:**

The goal with the permanent console was to have it load on launch of the applet. The purpose of having a console at the ready is because in order to manipulate structures precisely, commands from the Jmol/JSmol Interactive Script Documentation (<u>http://chemapps.stolaf.edu/jmol/docs/</u>) must be used. Some of these commands include spin, translate, color, center, and the list goes on. In the example html that the Jmol/JSmol developers sent us, the console loaded on launch, could

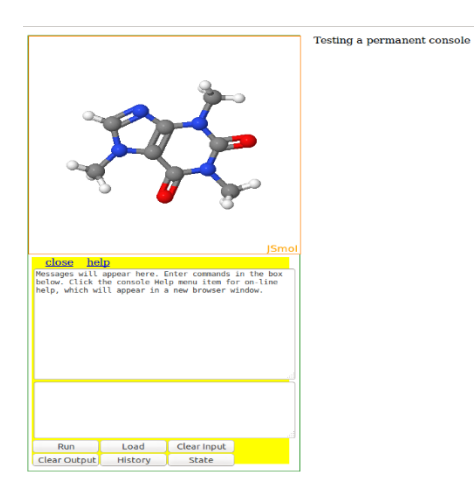

not be closed and was fixed in place.

Despite the developer's helpful example html, we had trouble duplicating the permanent console in other test htmls. However, in order to have the console, it's necessary to have the "script: 'console''' definition in the variable info (or myInfo) which is used to define the JSmol applet. It is useful to put make a div in html for the console to go inside, but not necessary.

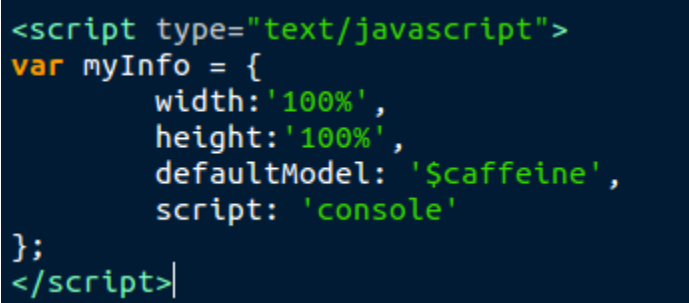

At the moment the status of the permanent console is unfinished, however we know it can be done. At this point we are just waiting on the developers of Jmol/JSmol to get back to us on this predicament; it should be a quick fix though.

#### Persistent Right Click Menu:

In the current version of Jmol/JSmol the menu will appear if a structure is right clicked, but if the mouse goes off the menu, the menu will disappear. This is problematic because a user might be trying to work on something, and then get sidetracked, only to find that they lost their place in the menu. We worked on persistency with the right click menu, which means that the menu will stay visible and available for usage even if a user mouses off the menu. In our meeting with Robert Hanson, the lead developer of Jmol/JSmol, he added a private method to the JSmolCore.js file "\_persistentMenu" that when flagged to true, the menu should become persistent. Unfortunately, from our tests the flag does not work as advertised and we are still

### \_persistentMenu: false,

waiting on help from Dr. Hanson to fix the persistency.

## Additional Menu/ No Console - Prototype

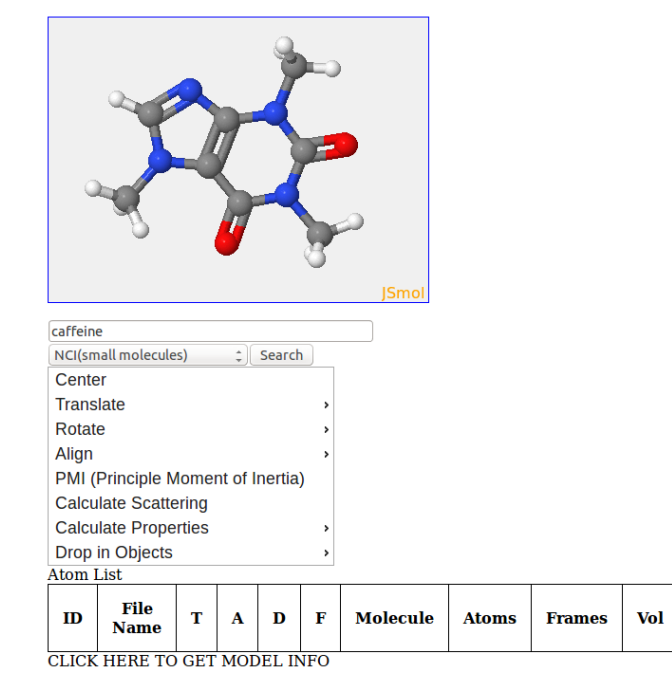

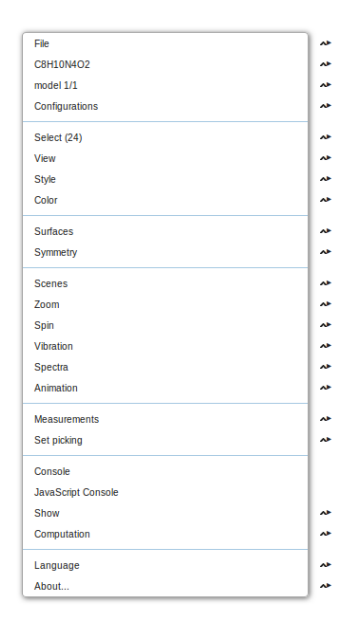

At the moment we a several test htmls that have persistent right click menus, but for the most part the menus are still not persistent.

#### Atom List:

The addition of an atom list is to help users see all of the properties of the structure they loaded into JSmol and to select certain atoms to highlight and examine. The framework of the atom list has been finished, however implementation is still underway.

Atom List

| ID | File<br>Name | Т | A | D | F | Molecule | Atoms | Frames | Vol |
|----|--------------|---|---|---|---|----------|-------|--------|-----|
|----|--------------|---|---|---|---|----------|-------|--------|-----|

In order to make/grow the table use the code below:

This could does not dynamically grow the table, but if tweaked with a loop, it easily can. "getElementById" searches the entire html document for an Id, in this case "theTable". After locating the table, "table.insertRow(nextRow);" is used to add another row to the table and from

```
div id="atomList">
     clabel> Atom List </label>
     >
           ID
           File Name
           T
           A
           D
           F
           Molecule
           Atoms
           Frames
           Vol
      </div>
<script>
var nextRow = 1;
/adds the pdb file to the atom list
function addToTable(){
  var file = document.getElementById('file').files[0];//used to get the filename
  var table = document.getElementById("theTable");
  var row = table.insertRow(nextRow);
  var ID = row.insertCell(0);
  ID.innerHTML = nextRow;
  nextRow++;
  var fileName = row.insertCell(1);
  fileName.innerHTML = file.name;
}
</script>
```

here columns can be individually added to the table.

In terms of the actual implementation of the atom list, there is still work to be done. We were able to figure out how to load a molecule's name into the table from our own testable local file explorer. We are still trying to figure out how to load a file in the JSmol applet and have that information all go into the atom list as well. In the final days of work, we were trying to use the Jmol object's function getProperties in order to get a molecules properties into the table from the

JSmol applet, however this has not been completed. As of now, there is a button in validation.htm (which can be found in the JSmol zip, in the repository) that will show all the properties, but it will get rid of the applet and everything else on the page.

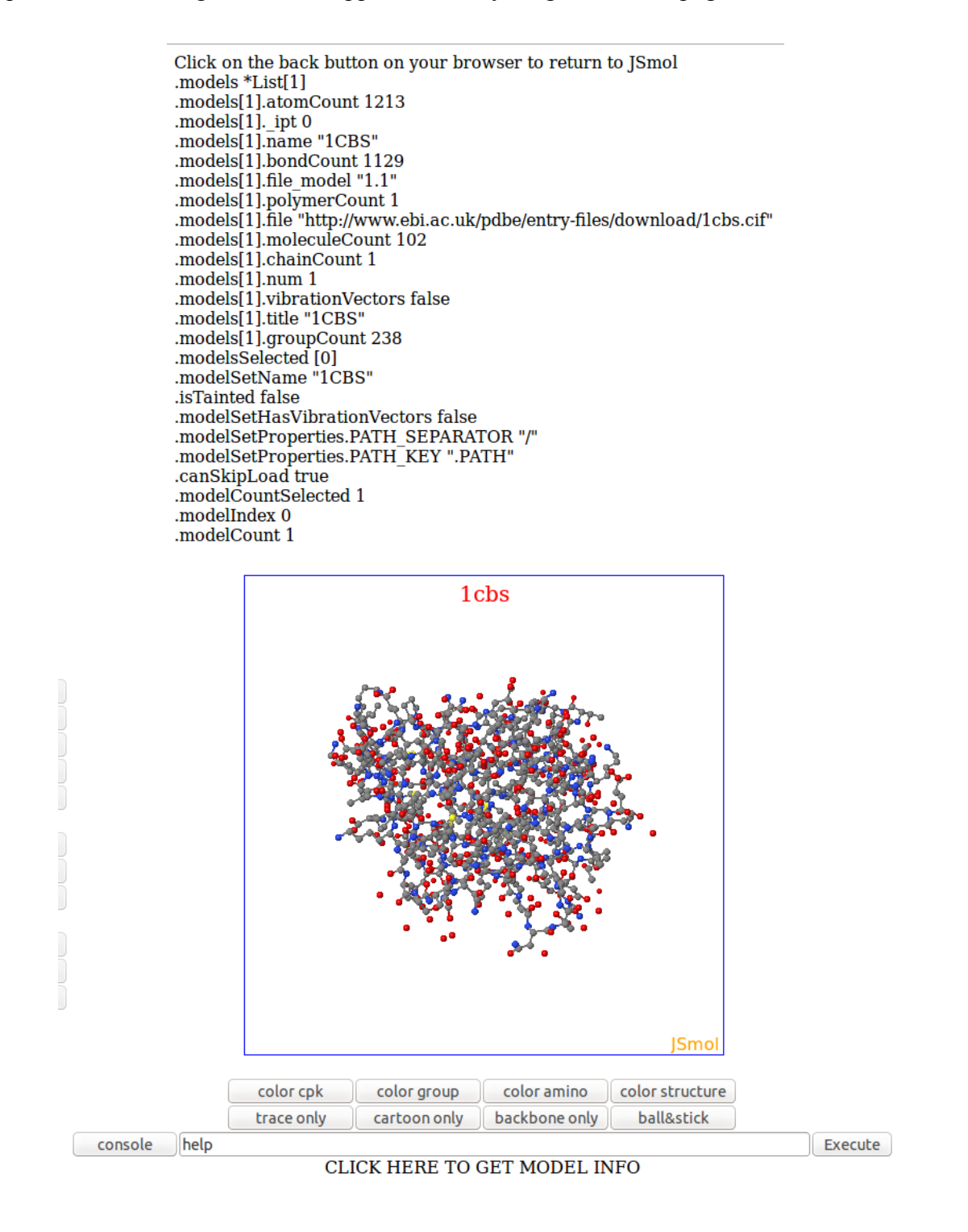

#### **Additional Command Menu:**

The additional command menu eliminates the need to learn some of the basic commands used in the console and adds some new functionalities as well. The center, translate, and rotate are also commands that can be used in the console.

| Center                            |   |
|-----------------------------------|---|
| Translate                         | > |
| Rotate                            | > |
| Align                             | > |
| PMI (Principle Moment of Inertia) |   |
| Calculate Scattering              |   |
| Calculate Properties              | > |
| Drop in Objects                   | > |

I made the menu using JQuery in JavaScript. In the first picture below, the scripting at the top of the image has to do with the look and feel of the menu (it gives it the "smoothness" look). The scripting after that allows the menu to have sub menus and allows the menu to be draggable

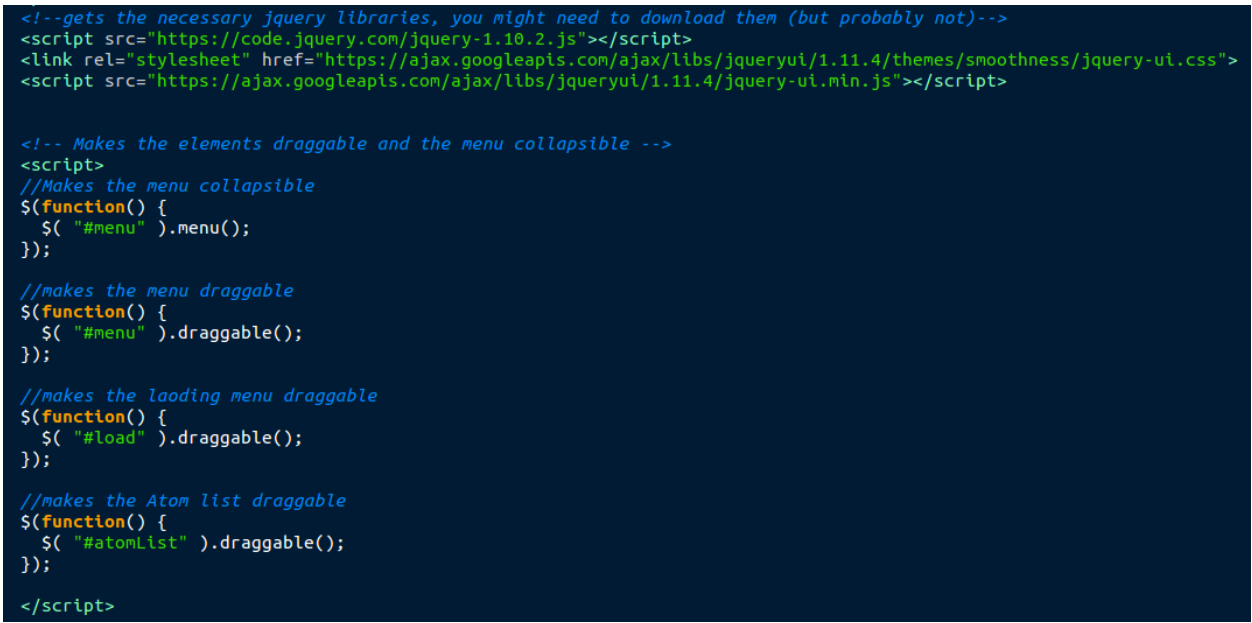

around the screen as well as the atom list and the file explorer we used for testing.

The picture bellow is styling done in CSS. This basically controls the sizing of the menu.

```
Center
Translate
  X Axis
  Y Axis
  Z Axis
  Rotate
  X Axis
  Y Axis
  Z Axis
  Align
  X Axis
  Y Axis
  Z Axis
  PMI (Principle Moment of Inertia)
Calculate Scattering
Calculate Properties
 Properties
   Atoms
    Bonds
    Bond Angles
   Calculate
 >Drop in Objects
  Sphere
  Plane
  Prism
```

The image above displays the actual contents of the menu, which was created in html. Adding additional menu options should not be a problem, just repeat the format within the tag (unordered list). The additional menu is still unfinished, in that the menu has not been implemented into the applet, nor do any of the buttons actually do anything.

#### **Conclusion:**

We have made great progress in learning about Jmol/JSmol and its abilities as well as making progress in our additions to the application. The pictures below demonstrate two of the prototypes of that bring all the features together.

# Additional Menu/ No Console - Prototype

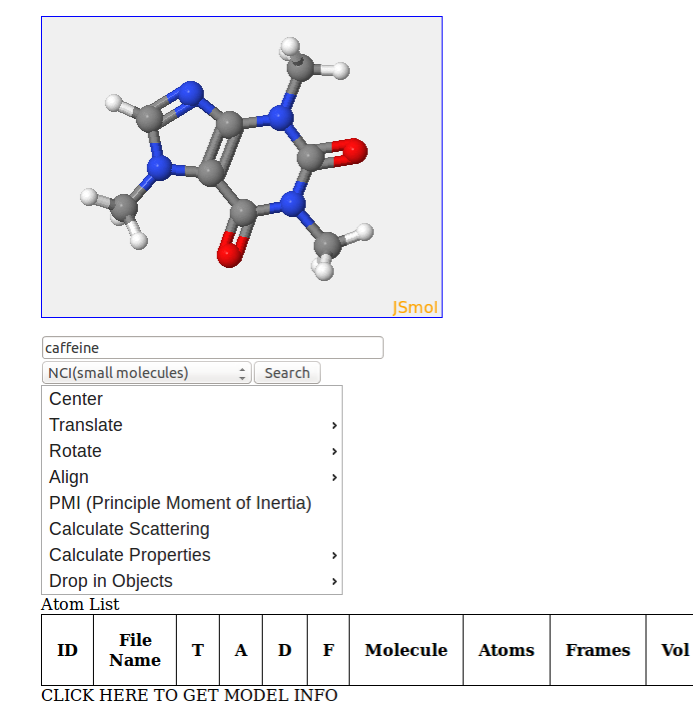

| File               | *  |
|--------------------|----|
| C8H10N4O2          | ** |
| model 1/1          | ** |
| Configurations     | *  |
| Select (24)        | ~  |
| View               | ** |
| Style              | ** |
| Color              | ** |
| Surfaces           | ~  |
| Symmetry           | *  |
| Scenes             | ~  |
| Zoom               | ** |
| Spin               | ** |
| Vibration          | ** |
| Spectra            | ** |
| Animation          | *  |
| Measurements       | ~  |
| Set picking        | ** |
| Console            |    |
| JavaScript Console |    |
| Show               | *  |
| Computation        | *  |
| Language           | *  |
| About              | ~  |
|                    |    |

| F Molecule Atoms          | Frames Vol                                                                                                    |                                                                                                    |                                                                                                    |
|---------------------------|----------------------------------------------------------------------------------------------------|----------------------------------------------------------------------------------------------------|----------------------------------------------------------------------------------------------------|
|                           |                                                                                                    |                                                                                                    | Ż                                                                                                    |
|                           |                                                                                                    |                                                                                                    | P                                                                                                    |
|                           |                                                                                                    |                                                                                                    |                                                                                                    |
|                           |                                                                                                    |                                                                                                    |                                                                                                    |
|                           |                                                                                                    |                                                                                                    | P                                                                                                    |
|                           |                                                                                                    |                                                                                                    |                                                                                                    |
|                           |                                                                                                    |                                                                                                    |                                                                                                    |
|                           |                                                                                                    |                                                                                                    |                                                                                                    |
| Downloads                 |                                                                                                    | ▲ Size Mod                                                                                                    | dified                                                                                                    |
| 🗖 ANT                     |                                                                                                    | 07/0                                                                                                    | 02/2015                                                                                                    |
| 📄 eclipse                 |                                                                                                    | 07/2                                                                                                    | 20/2015                                                                                                    |
| Eclipse JavaScript        |                                                                                                    | 07/0                                                                                                    | 08/2015                                                                                                    |
| Jmol                      |                                                                                                    | 07/0                                                                                                    | 01/2015                                                                                                    |
|                           |                                                                                                    | 07/0                                                                                                    | 2015                                                                                                    |
| 4D21.pdb                  |                                                                                                    | 665.4 kB 07/2                                                                                                    | 28/2015                                                                                                    |
| a 4D21.pdb.gz             |                                                                                                    | 160.9 kB 07/2                                                                                                    | 28/2015                                                                                                    |
| artifacts.jar             |                                                                                                    | 1.3 kB 05/3                                                                                                    | 30/2013                                                                                                    |
| BlackmanSamAOITResume.pdf |                                                                                                    | 81.4 kB 07/2                                                                                                    | 29/2015                                                                                                    |
| 🖹 CollapsibleLists.js     |                                                                                                    | 4.9 kB 07/2                                                                                                    | 27/2015                                                                                                    |
| 🚽 🔤 content.jar           |                                                                                                    | 22.2 kB 05/3                                                                                                    | 30/2013 -                                                                                                    |
|                           |                                                                                                    | Δ                                                                                                    |                                                                                                    |
|                           |                                                                                                    |                                                                                                    | I FILES                                                                                                    |
|                           | Downloads       Name       Antriant       Clipse       Eclipse JavaScript       Jmol       Jmol(1)       Przip_9.38.1       4D21.pdb       BlackmanSamAOITResume.pdf       ElackmanSamAOITResume.pdf       CollapsibleLists.js       Content.jar | Jownloads       Name       ANT       a Clipse       a Clipse       a Clipse       a Jmol       a Jmol       a Jmol       a Jmol       a Jmol       a Jmol       a Jmol       a Jmol       a Jmol       a Jmol       a Jmol       a Jmol       a Jmol       a Jmol       b Jmol       a Jmol       b Jmol       b Jmol       b Jmol       b Jmol       b Jmol       b Jmol       b Jmol       b Jmol       b Jmol       b Jmol       b Jmol       b Jmol       b Jmol       c Jmol       b Jmol       b Jmol       b Jmol       b Jmol       b Jmol       b Jmol       b Jmol       b Jmol       b Jmol       b Jmol       b Jmol       b Jmol       b Jmol       b Jmol       b Jmol       b Jmol       b Jmol       b Jmol       b Jmol       b Jmol       b Jmol       b Jmol | Jownloads         Size         More         A Size         More         Size         More         OT//         OT// |

Additional Menu With JSmol - Prototype

Just a few notes, the Jmol/JSmol code documentation is rather incomplete. Also, the JSmol code is highly modularized, which is good, but makes the code hard to comprehend without developer help. In addition, due to unresponsive developers, the ability to add all of these new functionalities into JSmol has been hindered.

#### **References:**

- 1. Jmol: an open-source Java viewer for chemical structures in 3D. http://www.jmol.org/
- Emre H. Brookes, Nadeem Anjum, Joseph E. Curtis, Suresh Marru, Raminder Singh, and Marlon Pierce.2015. The GenApp framework integrated with Airavata for managed compute resource submissions.Concurrency and Computation: Practice and Experience. Concurrency Computat.: Pract. Exper. 1532-0634. 10.1002/cpe.3519. CASE tools. Science Gateway. <u>http://dx.doi.org/10.1002/cpe.3519</u>
- 3. Dr. Joseph Curtis
- 4. Dr. Emre Brookes
- 5. Dr. Robert Hanson